## 折页 尺寸: 5.5cm\*11.5cm 英文数量1000,不印中文

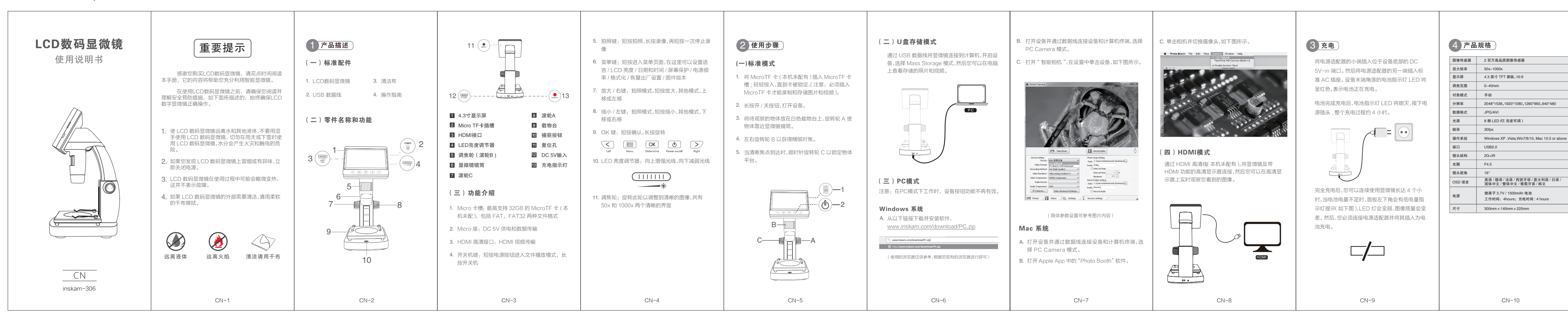

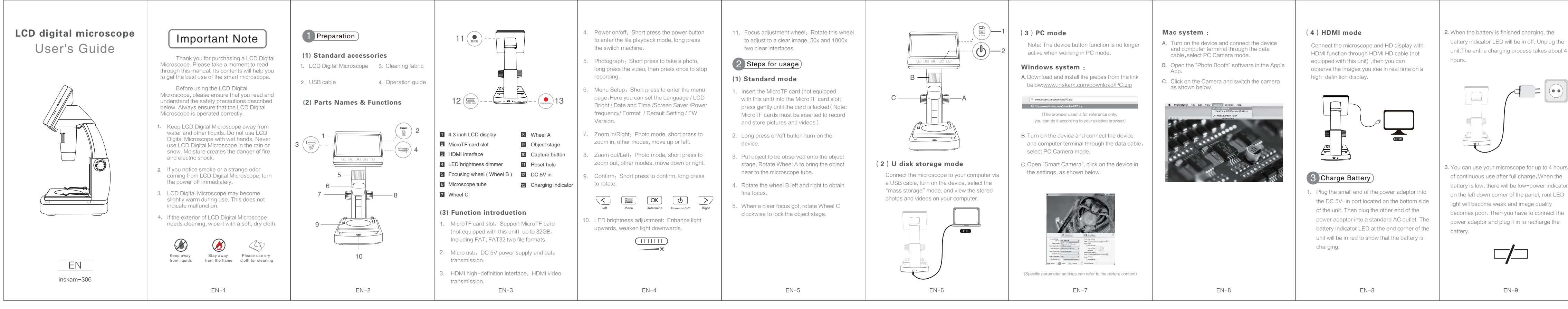

| 本机无法开启                                                                      | 1. 电池是否有电                                                                                                    |
|-----------------------------------------------------------------------------|----------------------------------------------------------------------------------------------------|
| - UUUIA II A                                                                | 2. 是否已连接电源                                                                                                    |
| 设备死机                                                                        | 1. 用细针插入面板背面复位孔,重启设;                                                                                                |
| 屏幕空白                                                                        | <ol> <li>1.确认要放大的项目是否正确定位在锁</li> <li>4. ####################################</li></ol>                              |
| 屋草上方法は現在                                                                    | <ol> <li>2. 法此定省已控制节到最佳位置</li> <li>1 田矛龄的东利在细语注尿声和培训</li> </ol>                                                     |
| ////##1111/72/23.4及36                                                       | 1. 而来4AB3194713 细月月开带和现实                                                                                            |
|                                                                             | <ol> <li>・明休尚清胖已升后</li> <li>2 是否成功切换到高清屏幕ト</li> </ol>                                                               |
| 显微镜连接到 HDMI 高清                                                              | 相应的视频输入通道。                                                                                                    |
| 显示屏,但屏幕上没有图像                                                                | 3. 确保视频电缆牢固地连接到显                                                                                                    |
|                                                                             | 微镜视频输出端口                                                                                                    |
| 显微镜连接到 PC 端,成功<br>下载并打开软件后,无图像<br>显微镜连接 PC 端                                | 1. 重新连接显微镜和 PC 端                                                                                                    |
|                                                                             | 2. 确认是否进入 PC camera 模式                                                                                              |
|                                                                             | 1. 重新连接显微镜和 PC 端                                                                                                    |
| 读取不了 TF 卡                                                                   | 2. 确认是否进入 Mass Storage 模式                                                                                           |
| 即使电源适配器已连接并插                                                                | <ol> <li>插入显微镜的直流输入端口,确保插/</li> </ol>                                                                               |
| 不是红色或者电池没有充电                                                                | 2. 如果插座连接到墙壁开关,请确保开                                                                                                 |
| 加速元在12 10 m<br>读取不了 TF 卡<br>即使电源适配器已连接并摘<br>入插座,电池描示灯 LED 也<br>不是红色或者电池没有充电 | <ol> <li>2. 喻认是否进入 Mass Storage 模式</li> <li>1. 插入显微镜的直流输入端口,确保<br/>有电并且没有故障。</li> <li>2. 如果描述连接到端壁开关,请确保</li> </ol> |

| Display          |                                                                              | The unit does not turn on                                                                                          | 1. Does the battery have electricity?                                                                                                    |
|------------------|------------------------------------------------------------------------------|----------------------------------------------------------------------------------------------------|----------------------------------------------------------------------------------------------------|
|                  | 4.3 inches TFT panel, 16:9                                                   |                                                                                                    | <ol> <li>Is the power supply connected?</li> <li>Use a fine pin to insert the back reset</li> </ol>                                                                       |
| Focusing range   | 0-40mm                                                                       | Device crash                                                                                                    | restart the device.                                                                                                    |
| Focus mode       | Manual                                                                       | The screen is blank                                                                                                | <ol> <li>Confirm that the item to be enlarged is con<br/>positioned below the lens</li> <li>Whether the focal length has been adjuste<br/>the optimal position</li> </ol> |
| Resolution       | 2048*1536,1920*1080,1280*960,640*480                                         |                                                                                                    |                                                                                                    |
| Data Format      | JPG/AVI                                                                      | There are smudges or<br>blemistees on the screen                                                                   | <ol> <li>Clean the screen and lens carefully w<br/>fabric</li> </ol>                                                                                                    |
| Light source     | 8 LED lights (adjustable brightness)                                         | The microscope is connected<br>to the HD display, but there is<br>no image on the screen                           | 1. Make sure the HD screen is turned on                                                                                                    |
| Frame rate       | 30fps                                                                        |                                                                                                    | 2. Whether to successfully switch to the                                                                                                    |
| Operating system | Windows XP ,Vista,Win7/8/10, Mac 10.5 or above                               |                                                                                                    | <ol> <li>Make sure the video cable is securely on the the mismoscene video cable is securely on the the mismoscene video output part.</li> </ol>                          |
| Interface        | USB2.0                                                                       | The microscope is connected to<br>the PC, and after downloading<br>and opening the software, there<br>is no image. | Reconnect the microscope to the PC     Confirm whether to enter PC camera n                                                                                               |
| Lens structure   | 2G+IR                                                                        |                                                                                                    |                                                                                                    |
| Aperture         | F4.5                                                                         |                                                                                                    |                                                                                                    |
| Lens angle       | 16° English / Cormon / English / Robinsh / Italian /                         | The microscope is connected to<br>the PC end and the TF card                                                       | 1. Reconnect the microscope and PC                                                                                                    |
| Language         | Japanese / Simplified Chinese / Traditional Chinese /<br>Portuguese / Korean | cannot be read.                                                                                                    | 2. Confirm whether to enter the Mass St                                                                                                    |
| Power supply     | Lithium ion 3.7V / 1500mAh battery                                           | in red, even though the power                                                                                      | <ol> <li>Plugged into the Microscope's DC-<br/>2. Ensure that the outlet has power and</li> </ol>                                                                         |
| Cine             | working time: 4 hours; Charging time: 4 hours                                | adaptor is connected and<br>plugged into a wall socket -or-                                                        | malfunctioning. If the outlet is connect                                                                                                    |
| Size             | 300mm × 140mm × 225mm                                                        |                                                                                                    |                                                                                                    |